自動ダウンロードの設定方法

## 自動ダウンロード設定は工場出荷時に「入」に設定されていますので、 設定を変更していない場合はお客様による設定は不要です。

自動ダウンロードは、メニュー内の「自動ダウンロード」の設定を「入」にし、テレビの電源コードを コンセントに差したままリモコンで電源を切っているとき(スタンバイのランプが赤:待機状態)に自 動で行われます。

| ご注意 以下のような場合は、ダウンロードが行われません。                                                  |         |
|-------------------------------------------------------------------------------|---------|
| ・電源コードが抜かれている(スタンバイのランプが消えている状態)。                                             |         |
| ・電源が「入」(スタンバイのランプが緑)のとき                                                       |         |
| ・録画またはダビングが実行されているとき。                                                         |         |
| ・アンテナの受信レベルが20以下のとき[NHK 総合・NHK BS1(ご契約の方のみ)。                                  | のいずれか]。 |
| アンテナの受信レベルは、メニュー内の「お知らせ」から確認できます。                                             |         |
| (LCD-40MDR2, LCD-40MRD2Z, LCD-46MDR2, LCD-55MDR2, LCD-55LSR3, LCD-55LSR3BK は、 |         |
| メニュー内の設定-初期設定-放送設置設定から確認できます)                                                 |         |
|                                                                               |         |

■ダウンロード設定のダウンロード予約設定確認方法 (1)~(6)

(1) 地上デジタルまたはBS放送を受信中(映像が出ている状態)に、リモコンの「メニュー」を押します。

※録画・ダビングを実行していないときに確認してください。 録画・ダビングを実行中は、以下(4) 以降の操作ができません。

(2) ▼▲で「設定」を選び、「決定」を押します

(3) ▼▲で「初期設定」を選び、「決定」を押します。

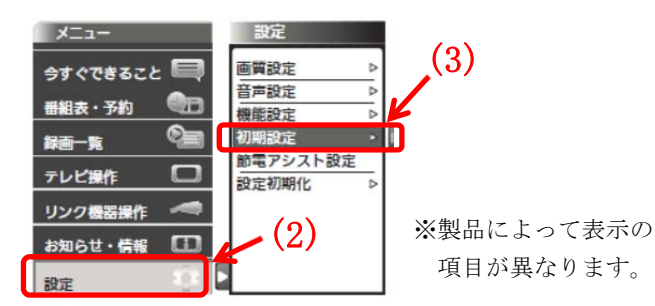

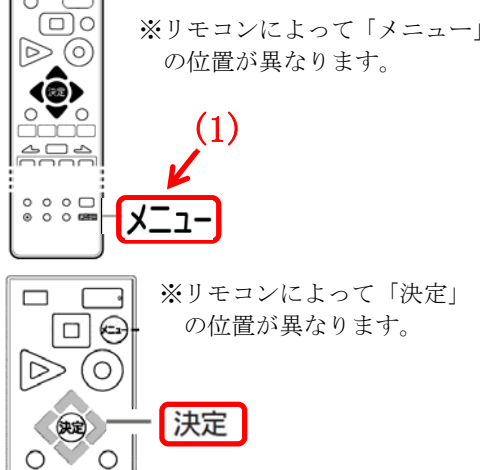

- (4) ▼▲で「ダウンロード設定」を選び、「決定」を押します。「ダウンロード予約」が「入」になっている ことを確認してください。
- (5)「切」になっている場合は、リモコンの左右ボタンで「入」を選んでください。

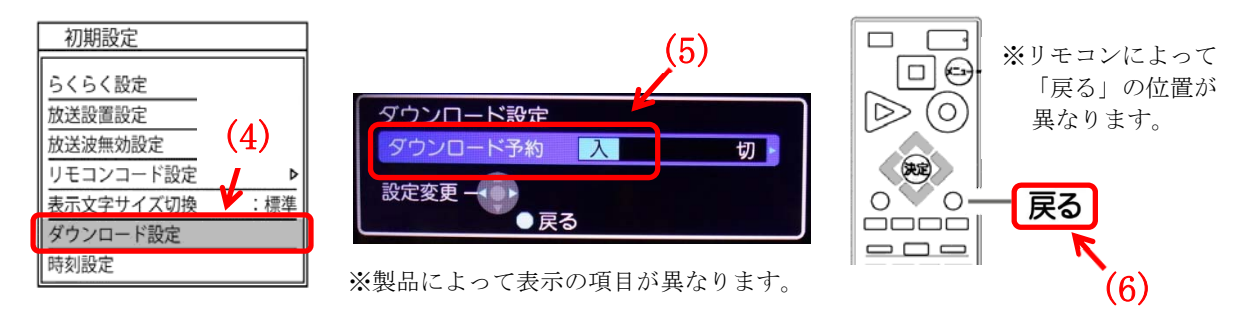

(6)「戻る」を押して完了です。

・自動でダウンロードを行うために、地上デジタル放送やBSデジタル放送を10分以上視聴してください。
・テレビをご使用されないときは、リモコンで電源をお切りください(スタンバイのランプが赤:待機状態)。
「自動ダウンロード履歴および予定日」に記載された日時にソフトウエアが自動的に更新されます。
・開始時刻の15分以上前にリモコンで電源を切り、開始時刻から1時間以上お待ちください。